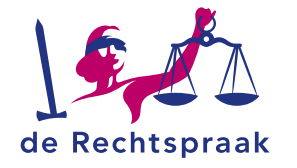

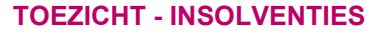

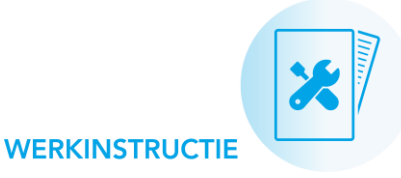

# WERKEN MET TAKEN IN INSOLVENTIEZAKEN

#### Deze flyer gaat over:

- Het overzicht van openstaande taken in al uw zaken in Mijn Rechtspraak.
- Het overzicht van openstaande taken in een specifieke zaak.
- Verschillende typen taken, zoals voor het indienen van verslagen en voor het geven van meer informatie bij een verzoek.
- Taken die op specifieke momenten in de zaak automatisch worden klaargezet.
- Rappelberichten die u ontvangt wanneer de einddatum van een taak is verstreken.

#### **OVERZICHT VAN TAKEN**

U ziet uw openstaande taken (acties) op 2 plaatsen:

- Bovenin het scherm ziet u de knop Taken waarmee u in één overzicht al uw taken ziet – zie de afbeeldingen hiernaast.
- 2. Op het tabblad **Overzicht** van elke zaak ziet u de taken van de betreffende zaak zie de afbeelding op de andere zijde.

#### Overzicht van alle openstaande taken

In het overzicht van taken ziet u alle actieve taken met daarbij de volgende kolommen:

- 1. De Zaak waartoe deze taak behoort.
- 2. Het onderwerp van de Taak.
  - U ontvangt taken voor het indienen van verslagen, het aanvullen van verzoeken en het indienen van voorspelbare verzoeken.
- 3. De Einddatum waarop de taak voltooid moet zijn.
- 4. Hebt u uitstel gekregen voor het voltooien van uw taak, dan staat hier de nieuwe Einddatum na uitstel.
- 5. Voltooit u de taak niet voor de einddatum, dan ontvangt u na 1 dag overschrijding en na 2 weken een rappelbericht.

In de kolom **Datum laatste rappel** ziet u wanneer u voor het laatst bent gerappelleerd. Meer informatie vindt u op de andere zijde.

6. In de kolom **Aantal overschrijdingen** ziet u hoe vaak er is gerappelleerd op een taak.

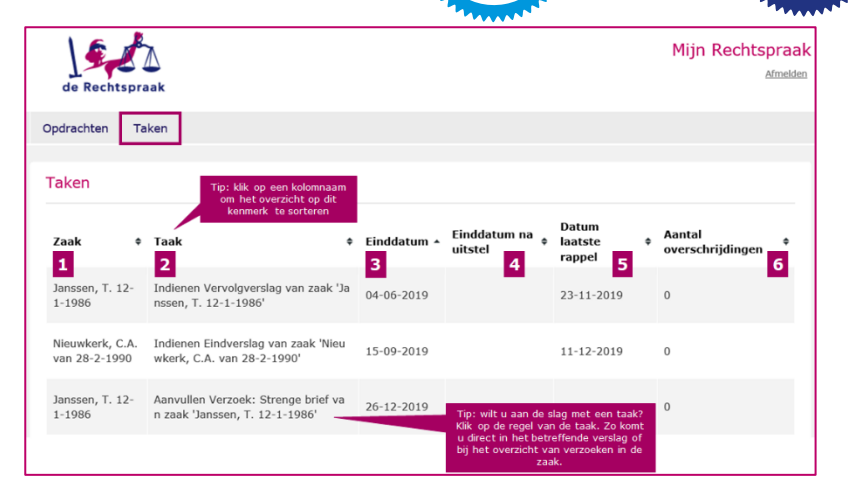

Schermvoorbeeld van het overzicht van taken in Mijn Rechtspraak voor faillissementszaken (boven) en Wsnp-zaken (onder)

| Zaak ¢                           | Taak ¢                                                                | Einddatum 🔺 | Einddatum na<br>uitstel | Datum<br>laatste ¢<br>rappel 5 | Aantal<br>overschrijdingen |
|----------------------------------|-----------------------------------------------------------------------|-------------|-------------------------|--------------------------------|----------------------------|
| Janssen, T. 12-<br>1-1986        | Indienen Vervolgverslag van zaak 'Ja<br>nssen, T. 12-1-1986'          | 04-06-2019  | - T.                    | 23-11-2019                     | 0                          |
| Nieuwkerk, C.A.<br>van 28-2-1990 | Indienen Eindverslag van zaak 'Nieu<br>wkerk, C.A. van 28-2-1990'     | 15-09-2019  |                         | 11-12-2019                     | 0                          |
| Janssen, T. 12-<br>1-1986        | Aanvullen Verzoek: Strenge brief va<br>n zaak 'Janssen, T. 12-1-1986' | 26-12-2019  |                         |                                | 0                          |

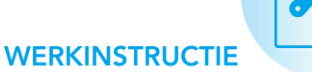

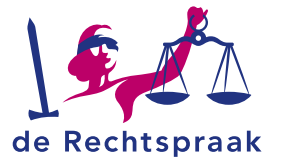

#### Taken per zaak raadplegen en direct opvolgen

Bij elke zaak vindt u op het tabblad **Overzicht** de openstaande taken. Standaard ziet u hier alleen de actieve taken, maar u kunt ook alle taken of alleen de inactieve (de afgehandelde) taken selecteren.

**Tip:** wilt u aan de slag met een taak? Klik dan op de regel van die taak. Zo komt u direct in het betreffende verslag of verzoek.

| rerzicht                                                                | Berichten                   | Verzoeken                                                                                             | /       | Verslagen      | Documente | en Zittinge                                                                                                    | n PvA                | Afwikkelin | 9                       |   |                            |   |
|-------------------------------------------------------------------------|-----------------------------|----------------------------------------------------------------------------------------------------|---------|----------------|-----------|----------------------------------------------------------------------------------------------------|----------------------|------------|-------------------------|---|----------------------------|---|
| Zaakgegevens 🛃 Download zaakgegevens                                    |                             |                                                                                                    |         |                |           |                                                                                                    |                      |            |                         |   | evens                      |   |
| Kenmerk:<br>Betrokker<br>Insolventi<br>Renvooi:<br>Status:<br>Uitvoerde | e:<br>enummer:<br>rs:       | NL:TZ:000000484:R001<br>M. de Kulvenhoven<br>R.01/18/234<br>Nee<br>Wordt uitgevoerd<br>H.B. Steunders |         |                |           | Datum ultspraak: 20-12-2018<br>Looptijd tot: 20-12-2021<br>Schuldenlaat: 6 23.411.00<br>Geboortedatum: 23-01-1953 |                      |            | 8<br>1<br>0<br>3        |   |                            |   |
| Taken                                                                   |                             |                                                                                                    |         |                |           |                                                                                                    |                      |            |                         |   |                            |   |
| Filter take                                                             | n, toon alle r              | egels met:                                                                                            |         |                |           |                                                                                                    |                      |            |                         |   |                            |   |
| Actieve                                                                 | taken                       |                                                                                                    |         |                |           |                                                                                                    |                      |            |                         |   |                            | ~ |
| Taak                                                                    |                             |                                                                                                    |         |                | ÷ 1       | inddatum 🔺                                                                                                    | Einddatur<br>uitstel | mna o      | Datum laatste<br>rappel | • | Aantal<br>overschrijdingen | ٠ |
| Aanvulle<br>oven, M.                                                    | n Verzoek: C<br>de 23-1-195 | ntheffing sollici                                                                                     | itatiep | licht van zaak | 'Kuivenh  | 6-07-2020                                                                                                    |                      |            |                         |   | 0                          |   |
| Indienen<br>3'                                                          | Vervolgvers                 | lag van zaak 'K                                                                                       | uivent  | hoven, M. de 2 | 3-1-195 2 | 0-01-2021                                                                                                    |                      |            |                         |   | 0                          |   |

## SPECIFIEKE AUTOMATISCHE TAKEN

In specifieke situaties wordt automatisch een taak klaargezet, zoals:

- 'Indienen verzoek Bedrag levensonderhoud vaststellen' zodra een nieuwe faillissementszaak van een NP is geregistreerd.
- 'Indienen Financieel eindverslag van zaak [...]' zodra u een verzoek eindsalaris indient in een faillissementszaak.
- 'Indienen verzoek Vaststellen VTLB' zodra een nieuwe Wsnpzaak is geregistreerd.

### **GOED OM TE WETEN:**

- Wanneer u een taak niet uiterlijk op de einddatum voltooit, ontvangt u een rappelbericht.
- 1 dag na de einddatum ontvangt u een eerste, automatisch rappelbericht.
- 2 weken na de einddatum ontvangt u opnieuw een automatisch rappelbericht.
- Na 3 weken wordt de rechtbank geïnformeerd over de overschrijding en onderneemt de rechtbank actie. Ook dit telt mee als overschrijding.
- Wanneer de rechtbank u uitstel voor een taak verleent, geeft zij dit aan door de *Einddatum na uitstel* in te vullen. Na het verstrijken van de einddatum na uitstel ontvangt u ook rappelberichten.
- Bent u naar uw mening onterecht gerappelleerd? Dan kunt u dit via een extern bericht kenbaar maken aan de rechtbank. De rechtbank kan – indien van toepassing – de overschrijding als onjuist markeren, zodat deze niet meer meetelt.
- Taken worden **automatisch voltooid** wanneer u het betreffende verslag of verzoek indient, of het verzoek aanvult. Hiermee verdwijnen de taken uit de overzichten.
- Zodra u een **verslag** indient, wordt het volgende verslag klaargezet, met een **nieuwe taak**.

## Meer informatie

Kijk op rechtspraak.nl voor meer informatie over het werken met Mijn Rechtspraak Toezicht – **Faillissementen** en **Wsnp**. Hier vindt u ook de werkinstructies over:

- Werken in het portaal 'Mijn Rechtspraak'
- Berichten
- Documenten
- Taken
- Verslagen
- Verzoeken
- Tekstopmaak
- Zaken afwikkelen